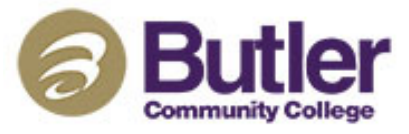

## **STUDENT ACCOUNT CENTER PAYMENT INSTRUCTIONS**

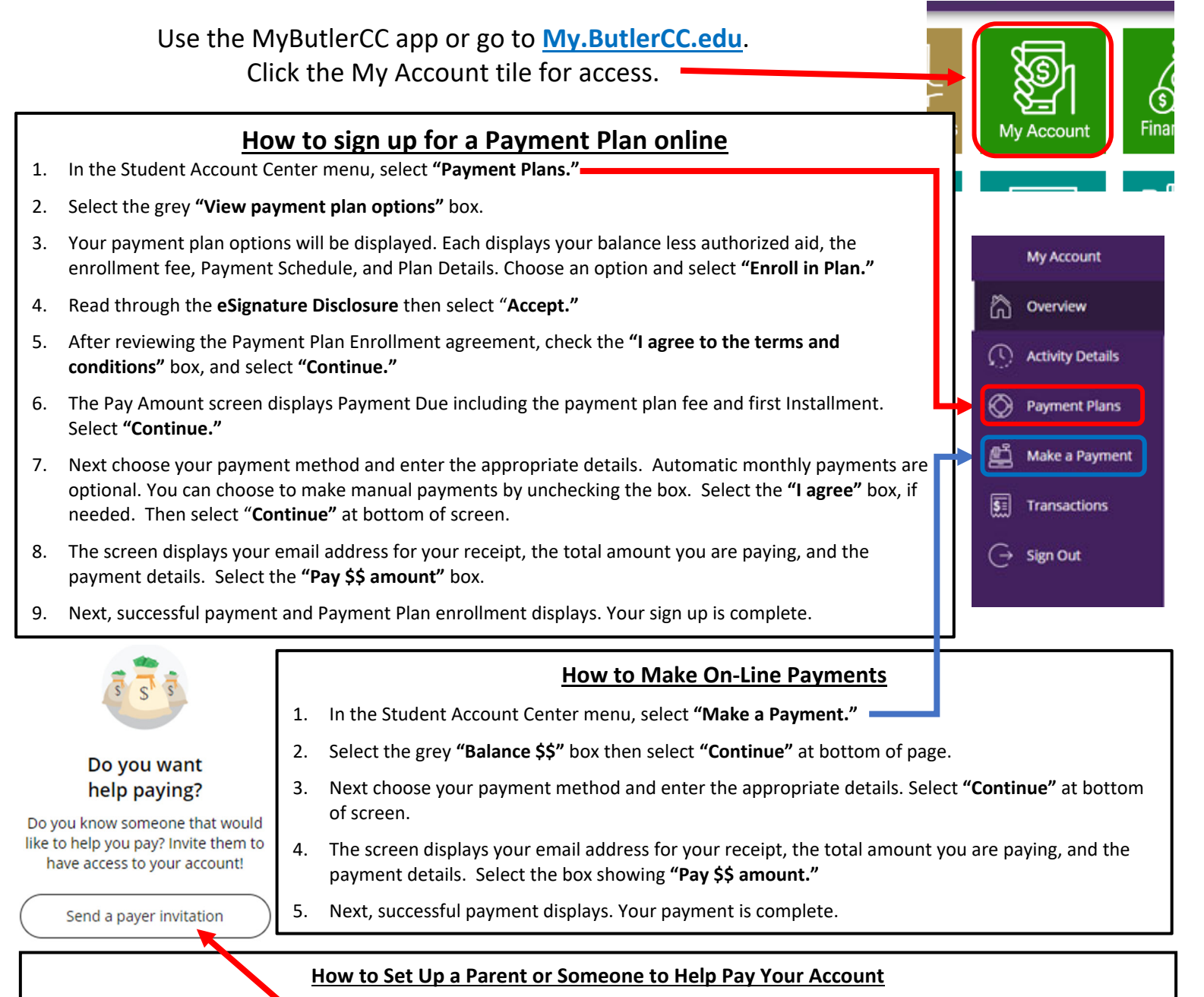

- 1. In the Student Account Center scroll to find and select "Send a payer invitation."
- 2. Fill in the Payer Invitation with name, email, and a personal message to the person you are inviting. Then select **"Send Invitation."**
- 3. Choose to Invite another payer or Close the Payer Invitation.
- 4. Your new authorized user with be sent an email that includes a PIN, Password, and a link to your account.